## <u>Použití IP HD kamery iGET SECURITY M3P15 / M3P18 /</u> <u>M3P20 samostatně bez využití alarmu SECURITY M3</u>

- 1) Stáhněte z Google Play nebo App store aplikaci "iGET SECURITY M3" a nainstalujte do mobilního telefonu.
- 2) Spusťte aplikaci iGET SECURITY M3, nejprve se zeptá zdali ji používáte poprvé, stiskněte "Ne".
- Nyní v pravém dolním rohu aplikace zvolte "DEMO", poté klikněte na "Step3" a poté na "Step4".
- 4) Po chvíli mobil zobrazí, že jste přihlášení jako administrátor, stiskněte "Ok".
- 5) Nyní v aplikaci zvolte "iGET IP kamera" a pomocí tlačítka "+" může začít párování s kamerou.
- 6) Zvolte možnost "Skenování z QR kódu" a naskenujte pomocí fotoaparátu QR kód který je nalepen na kameře, potvrďte "Ok".
- 7) Nyní připojte IP kameru pomocí LAN kabelu k domácímu WiFi routeru a zapojte do napájení. Vyčkejte 3 minuty pro naběhnutí.
- 8) V aplikaci nyní klikněte v seznamu na danou IP kameru a začne se připojovat.

Pozor: Při párování musí být mobilní telefon připojen do stejné domácí sítě jako IP kamera (kamera pomocí LAN kabelu a mobilní telefon pomocí WiFi).

Další poznámky k nastavení a ovládání IP kamery naleznete v kompletním manuálu k IP kameře dostupné rovněž na www.iget.eu.

EN:

## <u>Using IP HD cameras iGET SECURITY M3P15 / M3P18 /</u> <u>M3P20 independently without the use of alarm</u> <u>SECURITY M3</u>

1) Download from Google Play or App Store application "iGET SECURITY M3" and install it on your mobile phone.

2) Start iGET SECURITY M3, first asks whether you're using it for the first time, press "No".

3) Now in the lower right corner of the application, select "DEMO," then click on "Step3" and then on "Step4".

4) After a while the phone shows that you are logged in as an administrator, press "Ok".

5) Now the application, select "iGET IP camera" and using the "+" can start pairing with the camera.

6) Select "Scan the QR code" and scan the QR code using a camera that is attached to the camera, click "OK".

7) Now connect the IP camera by LAN cable to a home WiFi router and plug it into the power supply. Wait three minutes for booting.

8) The application now click on the list for the IP camera and starts to connect.

Caution: When pairing a mobile phone must be connected to the same home network as IP camera (the camera by LAN cable and mobile phone via WiFi).

Other notes about setup and control IP cameras can find the full manual for the IP camera also available on www.iget.eu.